| Bohrungen Platzierung Konzentrisch Ebene Konzentrische Referenz                                                                                                    | <ul> <li>↓</li> <li>↓</li></ul> | S mm                                        |  |  |  |  |  |  |
|----------------------------------------------------------------------------------------------------|----------------------------------------------------------------------------------------------------|---------------------------------------------|--|--|--|--|--|--|
| Bohrungspunkt     Ausführungstyp       C     III8       O     III8       O     III8       O     III8       O     III8       O     III8       O     III8       O     III8       O     III8       O     III8       O     III8       O     III8       O     III8       O     III8 |                                                                                                    |                                             |  |  |  |  |  |  |
| Gewinde<br>Gewindetyp<br>ISO Metrisches Profil<br>Größe Bezeich                                                                                                    |                                                                                                    | Volle Tiefe                                 |  |  |  |  |  |  |
| Globe  B22eld    3  M3x0.    Klasse  Durchm    6H  Kernde                                                                                                    | stang<br>sesser<br>urchm.                                                                                                    | Richtung<br>Rechtsgewinde<br>C Linksgewinde |  |  |  |  |  |  |

Reihenfolge der Gewindetypauswahl

Wenn bei diesem "Dropdown-Menü" das Metrische Gewinde immer als erstes in der Auswahl stehen soll, kann man in der Excelliste [siehe unten (meistens liegt die in einem ähnlichen Pfad)] ...

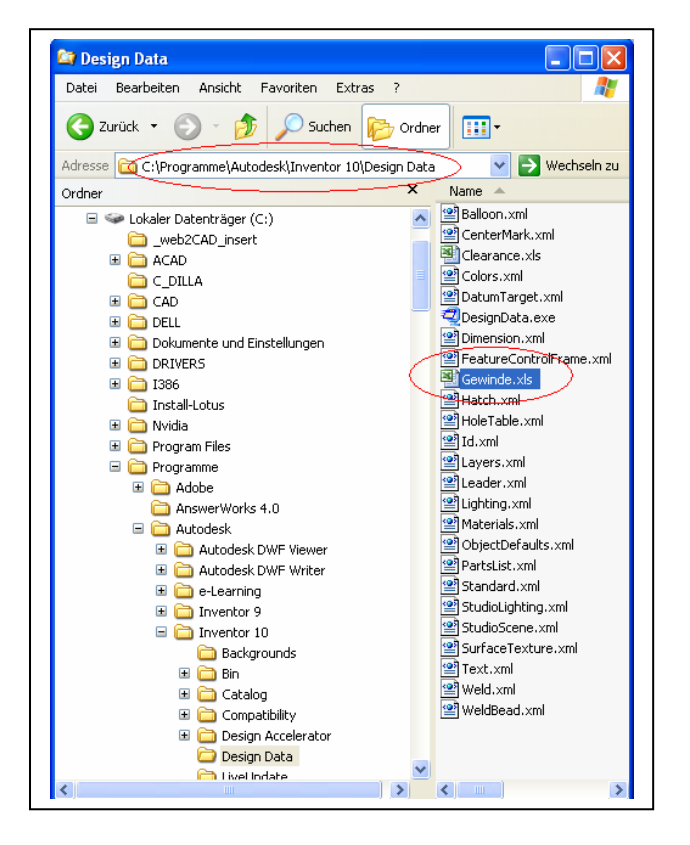

... die **Reihenfolge** entsprechend ändern: untere Registerkarte "ISO Metrisches Profil" anklicken "Reihenfolge – 3" auf "Reihenfolge – 1" ändern - entsprechend bei "ANSI UST" die Reihenfolge auf "Reihenfolge – 3" ändern (vor und nach dem Bindestrich ist jeweils ein Leerzeichen). Speichern.

| _  | A        | В                  | C                             | E                   | F            | G     | H             |       | J           | K     | L M    | N       |
|----|----------|--------------------|-------------------------------|---------------------|--------------|-------|---------------|-------|-------------|-------|--------|---------|
| 1  | mm       | ISO Metrische      | s Profil (                    | Reihenfol<br>ge - 1 |              | ŝ     | Außen         |       |             |       |        |         |
| 2  | Steigung |                    |                               |                     | Außendurchm. |       | Steig.durchm. |       | Kerndurchm. |       |        | Kerndur |
| 3  | Größe    | Gewindebezeichnung | rte<br>Gewindebezeic<br>hnung | Steigung Klasse     | Max          | Min   | Max           | Min   | Max         | Min   | Klasse | Min     |
| 4  | 0,25     | M0.25x0.075        | M0.25x0.075                   | 0,075 6g            | 0,250        | 0,235 | 0,201         | 0,187 | 0,160       | 0,140 | 6H     | 0,172   |
| 5  |          | M0.25x0.075        | M0.25x0.075                   | 0.075 4q6q          | 0,250        | 0,235 | 0,201         | 0,193 | 0,160       | 0,152 |        |         |
| 6  | 0,3      | M0.3x0.08          | M0.3x0.08                     | 0,08 6g             | 0,300        | 0,284 | 0,248         | 0,234 | 0,204       | 0,183 | 6H     | 0,217   |
| 7  |          | M0.3x0.08          | M0.3x0.08                     | 0.08 4g6g           | 0,300        | 0,284 | 0,248         | 0,239 | 0,204       | 0,195 |        | 1       |
| 8  |          | M0.3x0.09          | M0.3x0.09                     | 0,09 6g             | 0,300        | 0,283 | 0,242         | 0,226 | 0,192       | 0,170 | 6H     | 0,206   |
| 9  |          | M0.3x0.09          | M0.3x0.09                     | 0,09 4q6q           | 0,300        | 0,283 | 0,242         | 0,233 | 0,192       | 0,183 |        |         |
| 10 | 0,35     | M0.35x0.09         | M0.35x0.09                    | 0.09 6g             | 0,350        | 0,333 | 0,292         | 0,277 | 0,242       | 0,220 | 6H     | 0,256   |
| 11 |          | M0.35x0.09         | M0.35x0.09                    | 0.09 4g6g           | 0,350        | 0,333 | 0,292         | 0,283 | 0,242       | 0,233 |        |         |
| 12 | 0,4      | M0.4x0.1           | M0.4x0.1                      | 0,1 6g              | 0,400        | 0,382 | 0,335         | 0,319 | 0,280       | 0,256 | 6H     | 0,296   |
| 13 |          | M0.4x0.1           | M0.4x0.1                      | 0,1 4g6g            | 0,400        | 0,382 | 0,335         | 0,325 | 0,280       | 0,270 |        |         |
| 14 | 0,45     | M0.45x0.1          | M0.45x0.1                     | 0,1 6g              | 0,450        | 0,432 | 0,385         | 0,369 | 0,330       | 0,306 | 6H     | 0,346   |
| 15 |          | M0.45x0.1          | M0.45x0.1                     | 0,1 4g6g            | 0,450        | 0,432 | 0,385         | 0,375 | 0,330       | 0,320 |        |         |
| 16 | 0,5      | M0.5x0.125         | M0.5x0.125                    | 0,125 6g            | 0,500        | 0,479 | 0,419         | 0,401 | 0,350       | 0,322 | 6H     | 0,370   |
| 17 |          | M0.5x0.125         | M0.5x0.125                    | 0,125 4g6g          | 0,500        | 0,479 | 0,419         | 0,408 | 0,350       | 0,339 |        |         |
| 18 | 0.55     | M0.55x0.125        | MD 55×0 125                   | 0.125.60            | 0.550        | 0.529 | 0.469         | 0.451 | 0.400       | 0.372 | 6H     | 0.420   |

Jetzt steht das Metrische Gewinde an erster Stelle in dem Dropdownfeld.